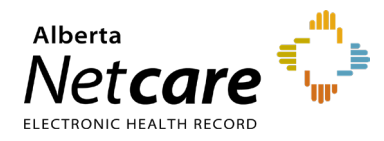

This quick reference provides instructions for RSA SecurID soft token activation on mobile devices.

**Note**: You must be approved for a soft token via the Alberta Netcare User Registration Form (URF) process. The AHS Remote Access team will send out an email with the soft token file.

# Download the Remote Secure Access (RSA) SecurID App

1 Go to your device's app store.

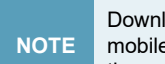

Download the RSA SecurID App onto your mobile device **before** you open the link in the email.

2 Search for RSA Authenticator (SecurID) and download it.

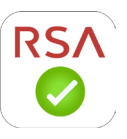

## Activate the Soft Token

1 Open the email from the AHS Remote Access team on your mobile device.

#### For Android devices

- Open the provided link.
- When prompted with "Complete action using," click RSA SecurID.
- You may be prompted to clear defaults. Tap **OK**.
- The RSA SecurID App will start. Tap OK.

#### For Apple devices

- Hold your finger on the RSA SecurID token file attachment until a menu displays.
- Select Open in...
- Select RSA SecurID App. The RSA SecurID app will automatically start.
- When installation is successful, tap **OK**.

**NOTE** If the RSA SecurID App is not listed, you will need to reinstall it per the instructions above.

- 2 You will be prompted to enter a **PIN**. You must create a PIN the first time you use the RSA SecurID App.
- 3 On your computer, go to the remote access page: <u>access.albertanetcare.ca</u>

| Authorized Users Only |       | ] |
|-----------------------|-------|---|
| User name:            |       |   |
|                       | Logon |   |

- **4** Enter your user name.
- **5** Open your soft token app, enter 0000 on your first screen, and tap the right arrow to display an 8-digit tokencode.

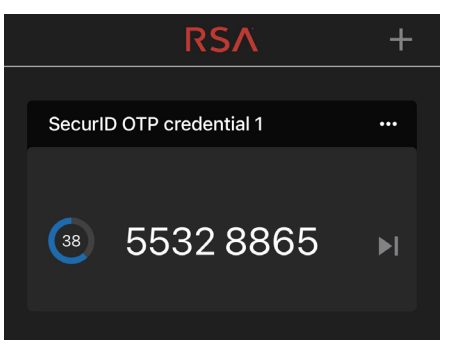

- 6 In the **Passcode** field, enter the tokencode displayed on your device (without spaces).
- 7 Click the Logon button.
- 8 You will be prompted to create a PIN and reconfirm the PIN created. The PIN must be at least 4 digits and must not begin with a zero. Click **Submit**.

| Enter you<br>4 to 8 digit<br>New PIN p | r new PIN, containing<br>is, or to cancel the<br>vrocedure: | ••••            | Sutomit |
|----------------------------------------|-------------------------------------------------------------|-----------------|---------|
| TIP                                    | Memorize                                                    | e your new PIN. |         |

- **9** Once you create and confirm your PIN, the login page will prompt you to enter a new passcode. Click **Submit**.
- **10** Return to your device and enter the PIN you have just created.
- **11** You will be presented with the passcode that you can use to securely log in.
- 12 Log in using the passcode.

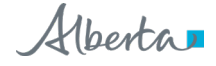

## Ongoing Usage of the Soft Token

You can now use the soft token app to securely log into Alberta Netcare applications.

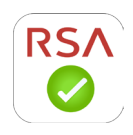

Type your RSA SecurID user name.

- 1 On your mobile device, tap the RSA SecurID icon.
- 2 Enter the PIN you created.
- **3** You will see an 8-digit passcode. This is what you will type in the passcode field on your computer's login page.

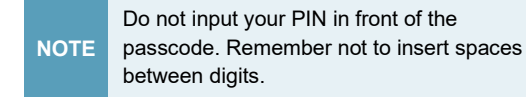

4 Click the Log On button.

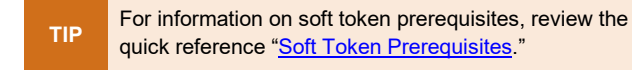

### **Lost/Stolen Tokens and Devices**

If the device on which your soft token is installed is lost or stolen, contact RSA Remote Token Support immediately.

## **Returning Tokens**

Once the Alberta Netcare Access Administrator (AA) has removed your Alberta Netcare application access, you can delete the RSA app from your device.

## RSA Remote Token Support 1-844-542-7876

- For help activating your soft token
- To report a lost/stolen device on which a soft token is installed
- For all other token inquiries

**Note**: RSA Remote Token Support does not provide device assistance. Please contact your Android or Apple vendor support line.